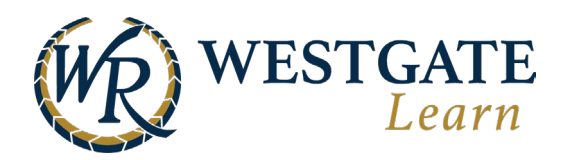

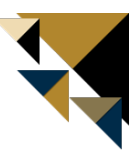

## How to Change Login Password

To change a team member's password, hover over **Manage** and select **Manage Team Members**.

| <b>®</b> +                               | Home Me                           | Training Resources Grou                                            | ps Tools Manage                                       |                                                             |                                                                         |
|------------------------------------------|-----------------------------------|--------------------------------------------------------------------|-------------------------------------------------------|-------------------------------------------------------------|-------------------------------------------------------------------------|
| <b>Reportir</b><br>Your tear<br>performa | <b>ng</b><br>m's training<br>ance | Manage Team<br>Members<br>Assign jobs and units to<br>team members | Assign Training<br>Assign training to team<br>members | Unassign Training<br>Unassign training from<br>team members | On-the-Job Training<br>Check off training tasks<br>of your team members |

Enter the team members name or employee ID into the **Search**.

| Search                                                  | Sort                 | Imports              |
|---------------------------------------------------------|----------------------|----------------------|
| ${}^{	extsf{Q}}$ Search by name, username, email, exter | Alphabetical A-Z 🗸 🗸 | All Team Memb $\lor$ |

## Click Edit User.

| Search         | Sort                    | Imports              |  |
|----------------|-------------------------|----------------------|--|
| Q.             | Alphabetical A-Z $\lor$ | All Team Memb $\lor$ |  |
| 器 (0) Selected |                         |                      |  |
| Team Member    |                         |                      |  |
|                | ile view reporting      |                      |  |

Type the desired **New Password** in the boxes and click **Save.** The password must be at least 8 characters and must contain at least one uppercase character.

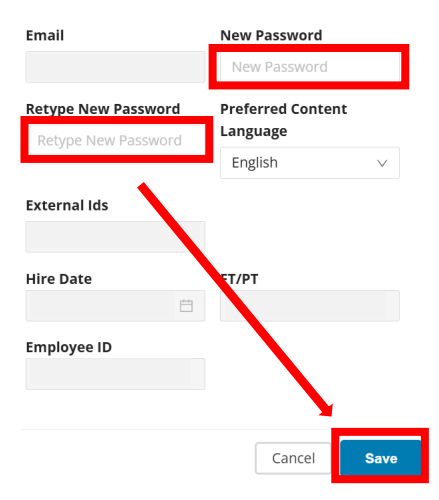

Communicate the changed password to the team member.

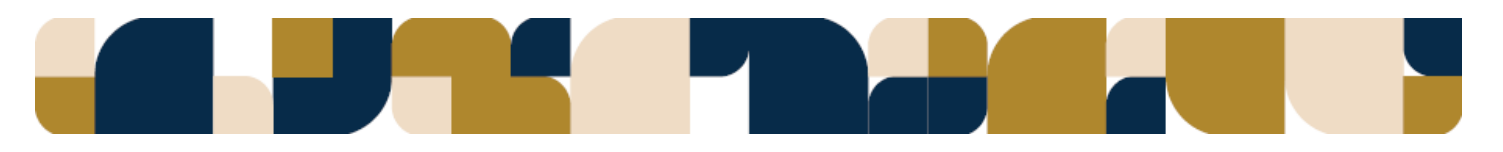